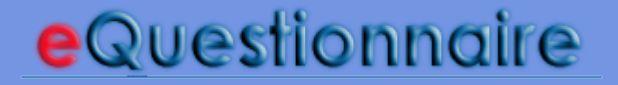

eQuestionnaire<sup>™</sup> - Your Tool for Online Surveys

# Got eQuestionnaire What next?

Anleitung zur Erstellung von Online-Fragebögen

Anleitung zur Erstellung von Online-Fragebögen |

© 2002-2004 eQuestionnaire.de™

## Inhalt

## I. Wie erstelle ich einen Fragebogen?

- Login
- Hauptansicht
- Account Details
- Erstellung eines neuen Fragebogens
- Eigenschaften eines Fragebogens
- Erstellung einer Seite
- Erstellung einer Gruppe
- Erstellung einer Gruppe (II): Alternativen Definieren
- Erstellung einer Frage

II. Filterführung, Variablen, Bilder und Users III. 3,2,1 Start IV. Nach dem Start

Anhang I: Gruppentypen Anhang II: Bedeutung von Symbole

# 1. Login

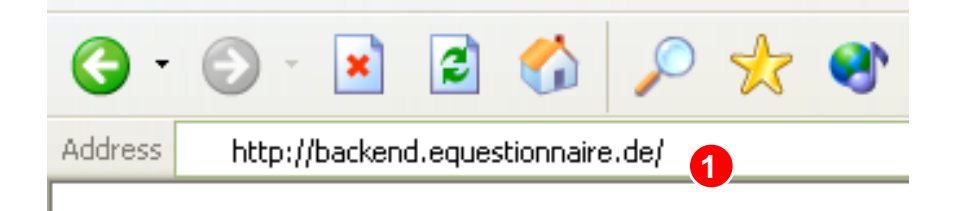

| eQu              | estionnaire |
|------------------|-------------|
| user name        | password    |
| user             |             |
| forgot password? | sign up     |

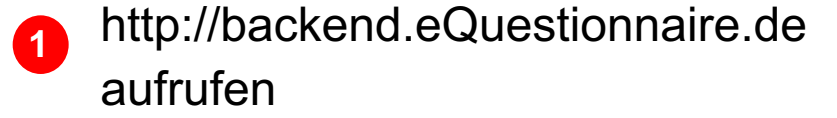

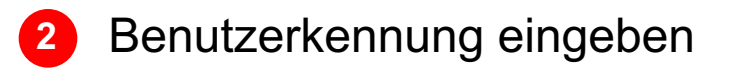

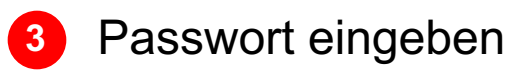

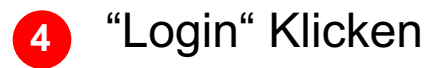

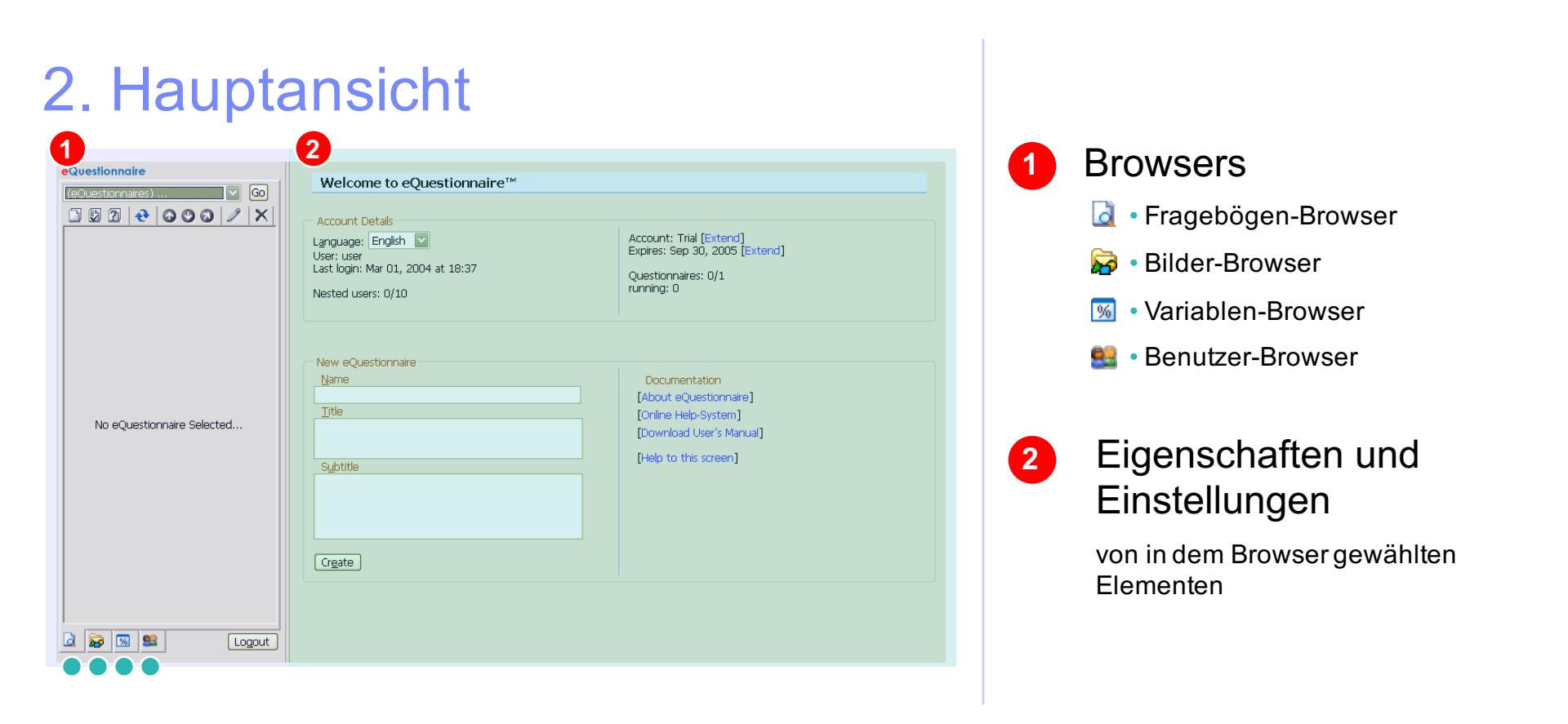

Browsers ermöglichen die Navigation durch die Elementen von Fragebögen (Seiten, Fragen, Bilder, etc) und durch Ihr Nutzerkonto (Passwort, Berechtigte Personen, Zugriffsrechte, Instant-Messenger...).

Im Allgemeinen gilt die Regel: Zuerst in dem Browser ein Element auswählen, dann seine Eigenschaften bearbeiten und Einstellungen vornehmen.

# Hauptansicht: Account Details

| Account Details          1 Language:       English       3 Ar         2 User:       user       3 Last login:       6 Par         4 Nested users:       0/10       5 ru | ccount: Trial [Extend]<br>xpires: Sep 30, 2005 [Extend]<br>uestionnaires: 0/1<br>unning: 0 |
|----------------------------------------------------------------------------------------------------|--------------------------------------------------------------------------------------------|
|----------------------------------------------------------------------------------------------------|--------------------------------------------------------------------------------------------|

### 1 Interfacesprache wählen

- 2 Allgemeine Informationen über den eingeloggten Benutzer
- 3 Informationen zu dem Account:
  - Lizenz-Typ
  - Wann läuft die Lizenz aus
  - [Lizenz verlängern]
- 4 Anzahl der angelegten/möglichen Berechtigten Nutzerkonten
- 5 Anzahl der erstellten/möglichen Fragebögen; Anzahl der laufenden Studien

## Hauptansicht: Erstellung eines neuen Fragebogens

| New eQuestionnaire             |                          |
|--------------------------------|--------------------------|
|                                | Documentation            |
| Test                           | [About eQuestionnaire]   |
| 2 <u>Title</u>                 | [Online Help-System]     |
| Alein erster Online-Fragebogen | [Download User's Manual] |
| Subtitle                       | [Help to this screen]    |
| beim eQuestionnaire]           |                          |
| 4 Createn                      |                          |

### **1** Geben Sie dem Fragebogen seinen Namen

Dieser Name wird **nur intern** verwendet, um den Fragebogen in dem Fragebögen-Browser schnell finden zu können.

### 2 Geben Sie den Titel ein

Titel ist der "wirkliche" Name Ihres Fragebogens (oft die Bezeichnung der Studie), den die Respondenten beim Ausfüllen des Fragebogens sehen werden.

- **3** Geben Sie den Untertitel ein
- 4 Auf "Erstellen" klicken!

# Eigenschaften eines Fragebogens

Nachdem Sie den Fragebogen angelegt haben, werden Sie automatisch zu der Fragebogen-Ansicht weitergeleitet

| Properties of "Test"          |                                                         |
|-------------------------------|---------------------------------------------------------|
|                               |                                                         |
| Test                          |                                                         |
| Name                          | C Statistics                                            |
| Test                          | Pages: 0 Groups: 0 Items: 0                             |
| Title                         |                                                         |
| Mein erster Online-Fragebogen | 🗱 Adjust Layout 🛛 🔯 🎉: View Structure 🍓 Print Structure |
|                               | 🕨 🕨 Start 📲 Pause/Stop 🛛 🙀 Evaluate 🛱 Export to CSV     |
| S <u>u</u> btitle             |                                                         |
| [beim eQuestionnaire]         | Link to this eQuestionnaire for your respondents:       |
|                               | http://localhost/!!!eQuestionnaire/?q=232               |
|                               | Get frame's HTML                                        |
| URL to follow when finished:  |                                                         |
| http://www.eQuestionnaire.de  |                                                         |
| Accept Reset                  |                                                         |

Die meisten Einstellungen sind noch nicht möglich, da unser Fragebogen noch keine Inhalte hat. Deswegen reden wir über diese Einstellungen später.

# Erstellung einer Seite

| Properties of Page [1]:New Page         Test       Go         D D O O O O O O O O O O O O O O O O O O | 1 "Neue Seite" ( anklicken |
|----------------------------------------------------------------------------------------------------|----------------------------|
| Complete flag<br>End flag<br>Accept Reset                                                             | 2 Seite benennen           |
|                                                                                                    | Help 3 Flags setzten       |
|                                                                                                    | 4 Bestätigen               |

"Vollständigkeitsflag" gibt an, ob der Fragebogen als ausgefüllt gelten soll, nachdem der Respondent diese Seite verlässt.

Es wird empfohlen, dieses Flag auf der Seite mit den letzten relevanten Fragen zu setzten. Nachdem der Respondent diese Seite verlässt und z.B. zu der Seite mit den Fragen zu seiner Adresse übergeht, wird der von ihm "gelieferte" Datensatz als vollständig markiert. Diese Markierung soll dem Forscher helfen, einige der nicht zu Ende ausgefüllte Fragebögen trotzdem in die Analyse einzubeziehen.

Standardmäßig wird der Fragebogen beim Verlassen der letzten Seite als vollständig markiert.

#### "Ende-Flag" gibt an, ob die Befragung auf dieser Seite beenden soll.

Der Einsatz dieses Flags ist nur in Verbindung mit Ankern (siehe Abschnitt "Filterführung") sinnvoll.

# Erstellung einer Gruppe

| Logout                                                            |                                                                                     | 5 Bestätigen                     |
|-------------------------------------------------------------------|-------------------------------------------------------------------------------------|----------------------------------|
|                                                                   | Please define the group's general properties before editing alternatives.<br>[Help] | Gruppe benennen                  |
|                                                                   | 5 Accept Reset                                                                      | 3 Typ wählen*                    |
| 1[1]:Erste Seite                                                  | 3     Lype       3                                                                  | 2 "Neue Gruppe" ( )<br>anklicken |
| eQuestionnaire Test       Test     Go       7     7       2     2 | Properties of Group [1.1]:New Group                                                 | Gruppe hinzugefügt wird          |

Ähnlich wie die Tabellen von Paprier-Fragebögen, fassen die **Gruppen** zusammengehörige Fragen zusammen. Die Gruppen sind für folgende Aspekte zuständig:

- Bestimmung des Layouts bzw. des Aussehens von Fragen
- Definierung von Skalentypen
- Definierung von Antwortalternativen

\* Es stehen insgesamt zehn Gruppentypen zur Verfügung (siehe Anlage "Gruppentypen").

to Mählen in die die

# Erstellung einer Gruppe (II): Alternativen Definieren

Nachdem die Gruppe erstellt ist, können die Antwortalternativen Definiert werden:

| Group [1,1]:erste G | ruppe                 |                   | - Stati            | stics             |                     |
|---------------------|-----------------------|-------------------|--------------------|-------------------|---------------------|
| =ee choice/rating   | -                     |                   | Items:             | 0 Alternatives: 4 | <b>A A</b>          |
| Comment             |                       |                   |                    |                   | y a dal alkumatikus |
| erste Gruppe        |                       |                   | Pre                | view              |                     |
| Accept Reset        |                       |                   |                    |                   |                     |
|                     |                       |                   |                    |                   |                     |
| Question field      |                       | Alter             | natives            |                   |                     |
|                     | ×<br>Text             | ×<br>Text         | ×<br>Text          | ×<br>Text         |                     |
|                     | sehr gut 2            | gut 🧣             | nicht so           | schlecht          |                     |
|                     |                       |                   | gut                |                   |                     |
|                     | Value                 | Value             | Value              | Value             |                     |
|                     |                       |                   |                    |                   |                     |
|                     |                       |                   |                    |                   |                     |
|                     | 0                     | 0                 | 0                  | 0                 |                     |
| Accept Reset        |                       |                   |                    |                   |                     |
| 4 5                 |                       |                   |                    |                   |                     |
| -                   |                       |                   |                    |                   |                     |
|                     | _                     |                   |                    |                   |                     |
|                     | <b>2</b> <sup>1</sup> | v alternatives :  | from Web P         | age Dia 🔀         |                     |
|                     | G                     | roup[1.1]: Copy   | alternatives from. |                   |                     |
|                     | D                     | [1]:Erste Seite   |                    |                   |                     |
|                     |                       | [1.1]:erste Grupp | pe                 |                   |                     |
|                     |                       |                   |                    |                   |                     |
|                     |                       |                   |                    |                   |                     |

| 1   | "Alternativen Hinzufügen" (🕂)                           |
|-----|---------------------------------------------------------|
| 2   | Alternativen Beschriften                                |
| 3   | Werte Zuweisen                                          |
| 4   | Bestätigen                                              |
| ode | r                                                       |
| 1   | Alternativen von einer anderen<br>Gruppe übernehmen (A) |
| 2'  | Quellgruppe wählen                                      |
|     | eventuell 2 bzw. 3                                      |
| 4   | Bestätigen                                              |
|     |                                                         |

# **Erstellung einer Frage**

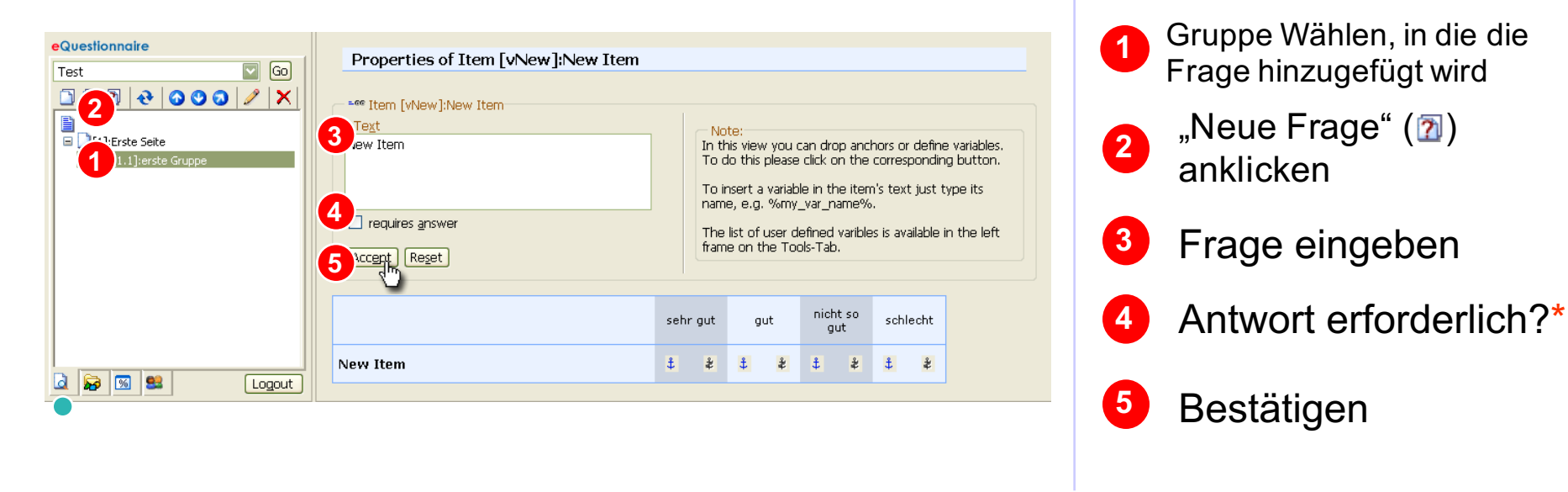

\* Einige Gruppentypen erlauben es, die zugehörigen Fragen mit dem Attribut "Antwort erforderlich" als obligatorische Fragen zu markieren. Wenn dieses Attribut gesetzt ist, werden die Probanden die Seite mit dieser Frage nicht verlassen können, ohne sie beantwortet zu haben. Die in den vorherigen Abschnitten beschriebene Schritte ermöglichen Ihnen, einen voll funktionsfähigen Fragebogen zu erstellen. Um den Fragebogen jetzt im Internet verfügbar zu machen, brauchen Sie nur noch die Schritte aus dem Kapitel "3,2,1, Start" zu durchzuführen.

eQuestionnaire<sup>™</sup> bietet jedoch noch einige zusätzliche Funktionen, um Ihren Fragebogen flexibler und interessanter zu gestalten. Über diese wird in nachfolgenden Abschnitten berichtet.

Wenn Sie an dem Einsatz von zusätzlichen Funktionen noch nicht interessiert sind, empfehlen wir Ihnen auf dieser Stelle gleich zum Abschnitt "3,2,1, Start" überzugehen.

### I. Wie erstelle ich einen Fragebogen?

## II. Filterführung, Variablen, Bilder und Users

III. 3,2,1 Start IV. Nach dem Start

## Filterführung

Mit der Filterführung wird es in eQuestionnaire™ möglich, die Probanden durch Ihren Fragebogen unterschiedliche Wege zu leiten.

Diese Möglichkeit wird benötigt, wenn z.B. die Auskunftspersonen, die nicht zu der Zielgruppe gehören, ausgeschlossen werden müssen.

z.B. ist eine Raucher-Befragung denkbar, bei der

- a. die Nicht-Raucher mit den Raucher-Fragen nicht belästigt werden sollen
- b. die Demographische Merkmale von Nicht-Raucher auch interessant sind.

Als Lösung bietet sich an, eine Frage nach dem Rauchen zu stellen und, in Abhängigkeit von der Antwort, den Respondenten entweder zu der nächsten Seite oder zu der Seite mit den sozio-demographischen Fragen weiterzuleiten.

In Begriffen von eQuestionnaire<sup>™</sup> muss hier ein Anker auf der Alternative "nein" gesetzt werden.

Und so geht das:

## Filterführung: Anker setzen

| eQuestionnaire<br>Test 😨 Go                                                                                                    | Properties of Item [v1]:Rauchen Sie?                                                                                                    |                                        |        | erstellen                                                                   |
|----------------------------------------------------------------------------------------------------|----------------------------------------------------------------------------------------------------|----------------------------------------|--------|-----------------------------------------------------------------------------|
| Image: Second state state st | ■eee Item [v1]:Rauchen Sie? Text Rauchen Sie? Image: Simple state state | Anchors:<br>none<br>Variables:<br>none |        | Bemerkung: Attribut<br>"Antwort erforderlich" <b>muss</b><br>gesetzt werden |
| ■ [[5]:Ende                                                                                                    | Accept Reset                                                                                                    | ja nein                                | 2      | "Anker Bearbeiten" ( 🍦<br>anklicken                                         |
| Logout                                                                                                    | Rauchen Sie?                                                                                                    | ± * ± *<br>2                           | [Help] | Ziel Wählen                                                                 |
|                                                                                                    |                                                                                                    |                                        | 4      | Auswahl bestätigen                                                          |

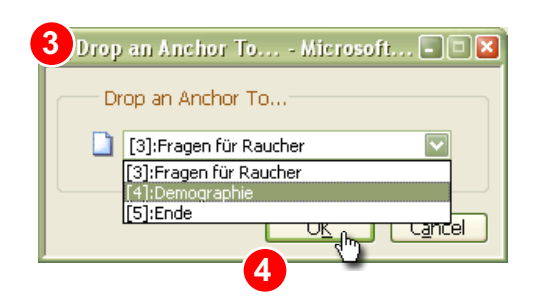

Wenn jetzt der Proband auf die Frage "Rauchen Sie?" negativ antwortet, wird er zu der Seite 4 mit den Demographischen Fragen überspringen, ohne die an die Raucher gerichtete Fragen beantworten zu müssen.

Bemerkung: Sollen mehrere Ankern auf einen Probanden zutreffen, werden sie alle "durchgegangen".

ogo wählen h<del>z</del>w

## Variablen

Variablen stellen ein Instrument dar, die Probandeneingaben innerhalb des laufenden Fragebogens weiter zu verwenden.

Z.B. eine offene Frage: "Wo haben Sie das letzte Mal eingekauft?" [Eingabe] Antwort: "**Aldi**"

Diese Antwort kann "on-the-flight" in die Formulierung von den nächsten Fragen oder Alternativen eingehen: z.B. "Als Sie bei **Aldi** eingekauft haben…"

#### Bemerkungen:

- Variablen werden erst ab der nächsten Seite wirksam.
- Variablen können nur auf den Fragen des Typs "input-line" ( al) gesetzt werden,

 Verwendung von den Variablen ist in *allen* Fragen und Alternativen unabhängig von ihrem Typ möglich

Die vollständige Liste der gesetzten Variablen kann in dem Variablen-Browser gefunden werden

## Variablen: Variable setzten

| eQuestionnaire                                                                                                    |                                                                                                    |        |
|----------------------------------------------------------------------------------------------------|----------------------------------------------------------------------------------------------------|--------|
| Test 🖸 Go                                                                                                    | Properties of Item [v1]:Wo haben Sie das letzte Ma                                                                                    |        |
| Iest     Image: Constraint of the set of the set of | a.I. Item [v1]:Wo haben Sie das letzte Mal eingekauft?  Text Wo haben Sie das letzte Mal eingekauft?  Variables: none Variables: None |        |
| д 😼 🖼 Logout                                                                                                    | Wo haben Sie das letzte Mal eingekauft? * *                                                                                           | [Help] |

| 🕙 Set Variable 🖃 🖬 🛛 |
|----------------------|
| Define Variable      |
| 3 % geschäft %       |
|                      |

Frage wählen bzw. erstellen

Bemerkung: Attribut "Antwort erforderlich" **muss** gesetzt werden

- 2 "Variable setzten" ( \* ) anklicken
- **3** Variable benennen
  - Bestätigen

4

Wichtiger Hinweis:

Die Variablen werden erst ab der nächsten Seite wirksam!

## Variablen: Variable verwenden; Variablen-Browser

### z.B. bei der Erstellung einer neuen Frage:

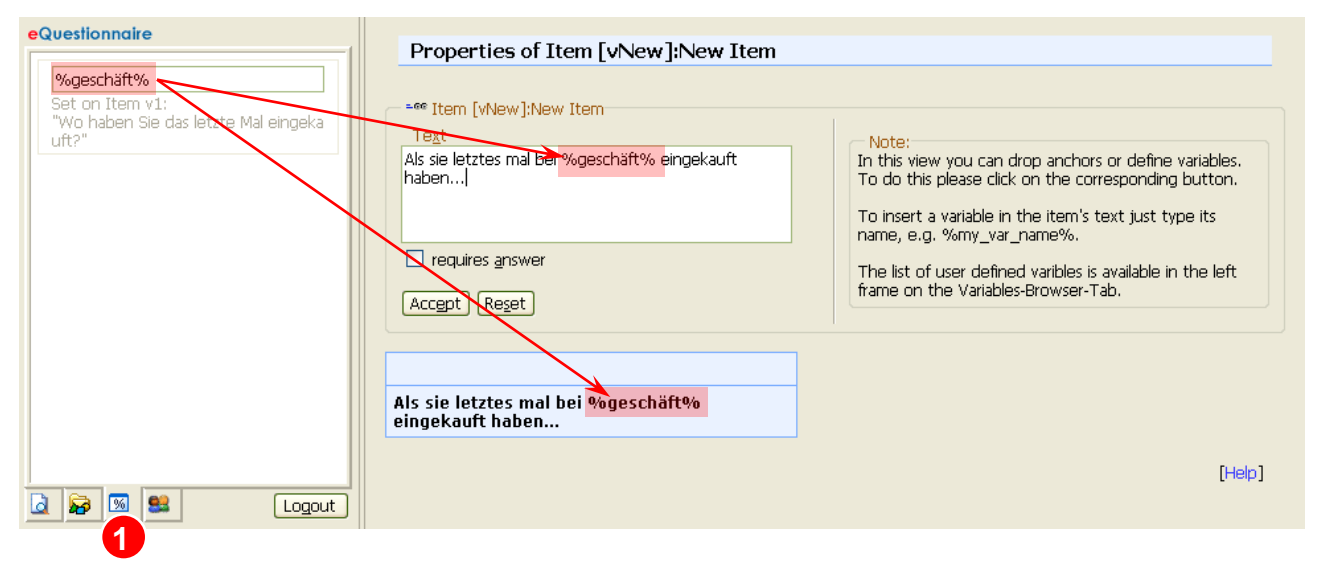

Die vollständige Liste aller gesetzten Variablen finden Sie in dem Variablen-Browser (
)

## **Bilder: Bilder-Browser**

eQuestionnaire<sup>™</sup> bietet Ihnen auch die Möglichkeit, Ihre Fragen mit Bildern zu schmücken. Um die Bilder in das System hochzuladen, benutzen Sie bitte das Bilder-Browser:

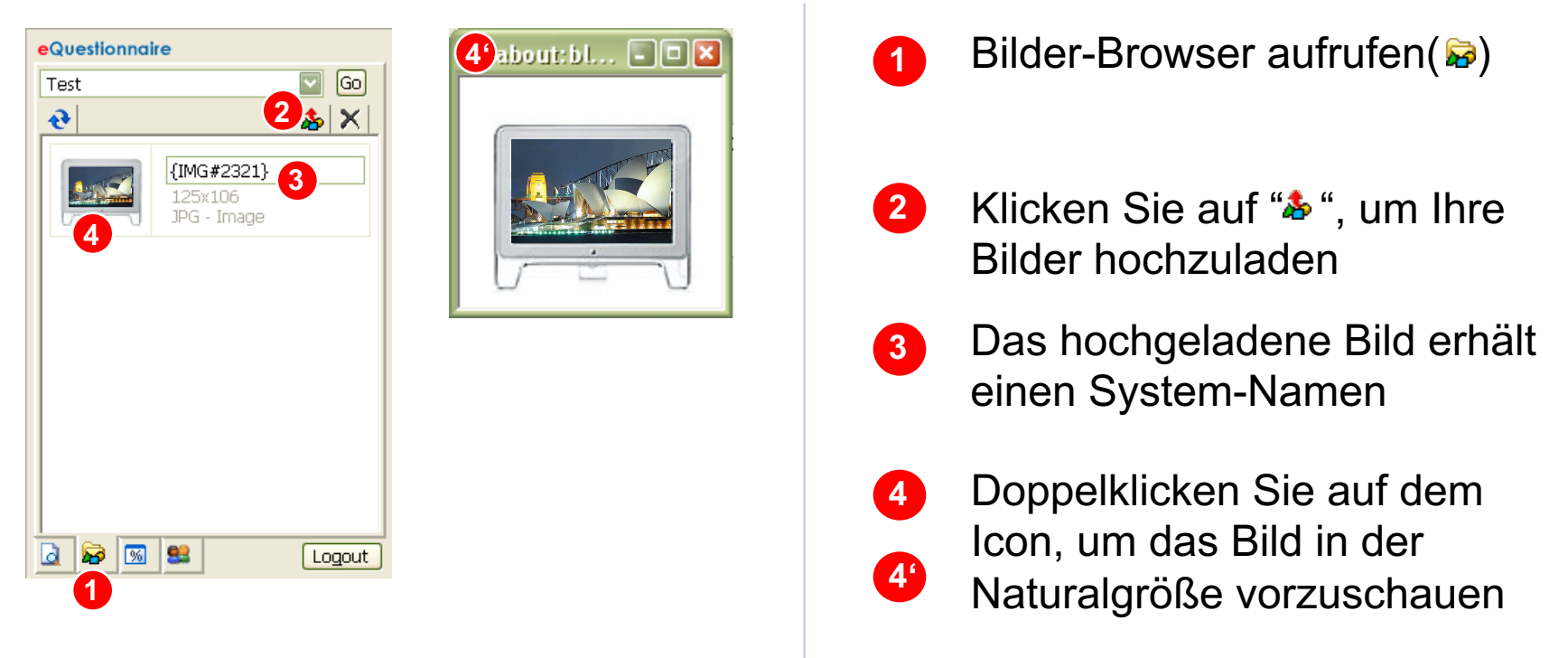

## Bilder: Bilder verwenden

### z.B. bei der Erstellung einer neuen Gruppe:

| eQuestionnaire        |                                                              |                                                                  |
|-----------------------|--------------------------------------------------------------|------------------------------------------------------------------|
| Test 🔽 😡              | Properties of Group [4.1]:Text mit einem E                   | Bild                                                             |
| € <u>&amp; X</u>      | Group [4.1]:Text mit einem Bild                              | 1                                                                |
| {IMG#2321}<br>125x106 | Type                                                         | Statistics<br>Items: 0 Alternatives: 0                           |
| JPG - Image           | Comment<br>Text mit einem Bild                               | 🔯 Preview 🚽 Add Alternative                                      |
|                       | Accept Reset                                                 |                                                                  |
|                       |                                                              |                                                                  |
|                       | Please type he<br>To insert images please use the image brow | re your message.<br>wser in the left frame and/or {imgXXX}-tags. |
|                       | Das ist ein Text mit einem Bild                              |                                                                  |
|                       | Und hier ist das Bild: {IMG#2321}                            |                                                                  |
|                       |                                                              |                                                                  |
|                       |                                                              |                                                                  |
|                       |                                                              |                                                                  |
|                       |                                                              |                                                                  |
|                       |                                                              |                                                                  |
|                       |                                                              |                                                                  |
|                       |                                                              |                                                                  |
| <u></u>               |                                                              |                                                                  |
| 👌 😼 🕺 🛛 Logout        |                                                              |                                                                  |
|                       |                                                              |                                                                  |

## Users

Um die Arbeit in den Arbeitsgruppen zu erleichtern, bietet eQuestionnaire™ die Möglichkeit, für die Mitglieder Ihrer Arbeitsgruppe separate Benutzerkonten anzulegen. Diese sind dem Konto des Hauptbenutzers untergeordnet und können *innerhalb dieses Kontos* unterschiedliche Rechte haben. Dabei können folgende Rechte jedem der Berechtigten Nutzer erteilt werden:

- Anzahl der Fragebögen, die der Benutzer erstellen kann
- Zugriffsrechte auf existierende Fragebögen
- Jeder der Berechtigten kann auch die Zugriffsrechte der anderen Benutzern auf die von Ihm erstellten Fragebögen verwalten.

So können z.B. mehrere Personen an einem Fragebogen zusammen arbeiten, oder eine Person nur einen bestimmten Fragebogen erstellen, und den anderen Mitgliedern der Arbeitsgruppe Zugriffsrechte auf seinen Fragebogen erteilen.

Um die Kommunikation zwischen den Arbeitsgruppenmitgliedern zu ermöglichen, steht der "Instant-Messenger" zur Verfügung, mit dessen Hilfe die Benutzer untereinander Sofortnachrichten austauschcen können.

\* Die Anzahl von möglichen Benutzerkonten hängt von dem Konto-Typ ab.

## Users: Anlegen eines Users bzw. eines Berechtigten

| eQuestionnaire                                          |                                                                               |                                   |
|---------------------------------------------------------|-------------------------------------------------------------------------------|-----------------------------------|
| Change Password     Login: user (Host Use     Se online | er)                                                                           |                                   |
|                                                         | eQuestionnaire     New User     User:     New Password:     Reenter Password: | Change Password W X<br>myUser<br> |
|                                                         | Logout                                                                        |                                   |

- Gehen Sie auf "Benutzer-Browser" (
- 2 "Neuer Benutzer" (st) anklicken
- 3 Benutzernamen und -passwort eingeben.

Wichtig: Achten Sie dabei auf Groß- und Kleinschreibung

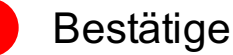

Bestätigen

Der Benutzer ist jetzt angelegt und kann unter http://backend.eQuestionnaire.de mit eingegebenen Kennung und Passwort einloggen.

# **Users: Eigenschaften und Rechte**

| eQuestionnaire                                            |                                                                                                    |        |
|-----------------------------------------------------------|----------------------------------------------------------------------------------------------------|--------|
| 📀 👌 Change Password 🚭 😫 🗙                                 | Properties of myUser                                                                               |        |
| Login; myUser                                             | 2 e Common Permissions<br>Allow to create 2 Questionnaire(s)                                       |        |
| Login: <b>user</b> (Host User)<br><b>Reference</b> online | Hist Lyame       John       Last Name       User       Organization       Online Surveys Int. Ltd. |        |
|                                                           | Address Questionnaire Ave. 90210 ZIP Code / City 12345 Country Country                             |        |
|                                                           | eMai*<br>user@domain.com<br>Phone                                                                  |        |
|                                                           | Comment                                                                                            |        |
|                                                           | 5 rept Reset                                                                                       | [Help] |
| Logout                                                    |                                                                                                    |        |

Hauptbenutzer ist als einziger berechtigt, die Berechtigten-Kontos anzulegen und zu löschen. Alle untergeordneten Benutzer können lediglich ihre Daten ändern und anderen Mitbenutzer die Zugriffsrechte auf die von ihnen erstellten Fragebögen erteilen.

Hauptbenutzer ist in jedem Fall befugt, auf alle Fragebögen zuzugreifen.

### Benutzer Wählen

Benutzerdaten eingeben 2 (optional)

> wir empfehlen die eMail-Adresse von dem Benutzer einzugeben. Auf diese Adresse wird im Falle, dass der Benutzer sein Passwort vergisst, der Link für Passwortwiederherstellung verschickt.

Bei dem Hauptbenutzer ist die Eingabe der eMail-Adresse in jedem Fall erforderlich.

3

### Erstellungsrechte erteilen

Hier wird definiert, wie viele Fragebögen der Benutzer innerhalb des Kontos von Hauptbenutzer selbst erstellen kann

4

#### Zugriffsrechte erteilen

Auf welche Fragebögen kann der Benutzer zugreifen bzw. bearbeiten

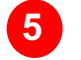

#### Bestätigen

## Users: Passwort ändern

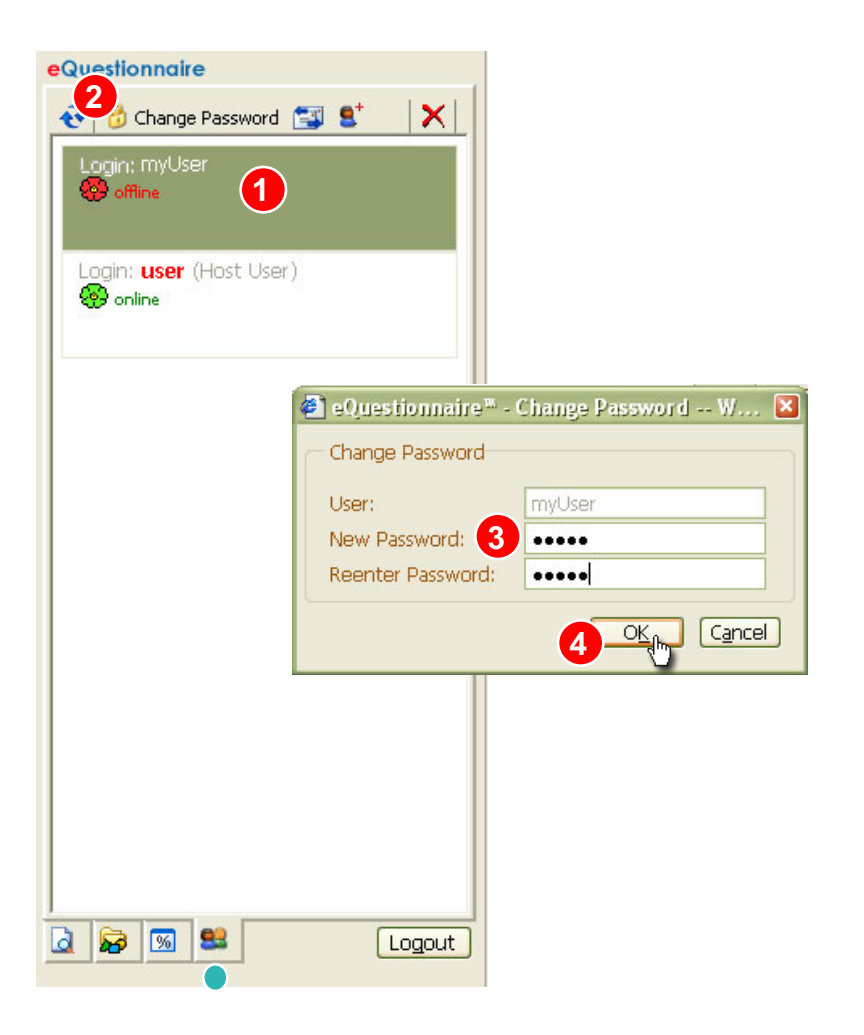

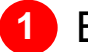

#### Benutzer wählen

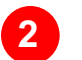

- "Passwort ändern" ( 6) anklicken
- 3 Neues Passwort eingeben.
  - Wichtig: Achten Sie dabei auf Groß- und Kleinschreibung

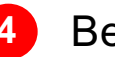

Bestätigen

Nur der Hauptbenutzer ist berechtigt, die Passwörter *aller* anderen Benutzer zu ändern.

Die untergeordneten Benutzer können lediglich *ihre eigenen* Passwörter ändern.

## **Users: Instant-Messenger**

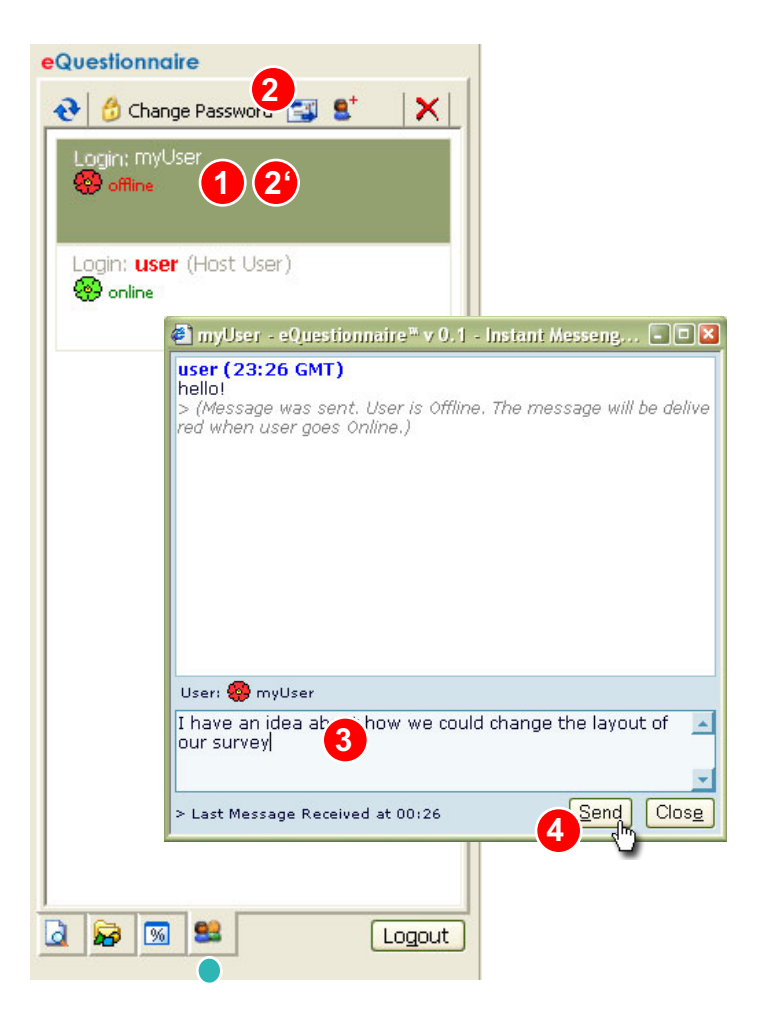

Mit Hilfe von "Instatnt-Messenger" können die Benutzer miteinander Kommunizieren, indem sie einander Sofortnachrichten schicken.

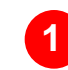

#### Benutzer wählen

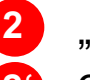

- "Nachricht senden" (🖾) anklicken
- oder auf dem Benutzer doppelklicken

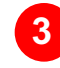

Nachricht eingeben

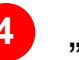

"Senden" anklicken

Die Nachricht wird sofort dem gewählten Benutzer übermittelt.

Wenn der Benutzer nicht online ist, wird die Nachricht bei seinem nächsten Login zugestellt (es öffnet sich das Popup-Fenster von Instant-Messenger mit der Nachricht).

#### I. Wie erstelle ich einen Fragebogen? II. Filterführung, Variablen, Bilder und Users

## III. 3, 2, 1, Start

- Vor dem Start: Layout anpassen
- START!

**IV. Nach dem Start** 

## Vor dem Start: Layout anpassen

Noch bevor Sie Ihren Fragebogen starten bzw. im Internet verfügbar machen, können Sie das Aussehen Ihres Fragebogens anpassen:

| eQuestionnaire                                                                                                    | Properties of "Test"<br>Test<br>Name<br>Test<br>Jitle | Statistics<br>Pages: 5 Groups: 5 Items: 50                                                                                                    | <ol> <li>Zur Fragebogenansicht wechseln (         )         )     </li> </ol> |
|----------------------------------------------------------------------------------------------------|-------------------------------------------------------|----------------------------------------------------------------------------------------------------|-------------------------------------------------------------------------------|
| <ul> <li>              ¶[3]:Questions for smokers      </li> <li>             ¶[4]:Demographie         </li> <li>             ¶[5]:End         </li> </ul> | My first online-survey Subtitle [by eQuestionnaire]   | Image: Adjust Layout       Image: New Structure       Print Structure         Image: Start       Image: Print Structure       Print Structure         Image: Start       Image: Print Structure       Print Structure         Image: Start       Image: Print Structure       Print Structure         Image: Start       Image: Print Structure       Print Structure         Image: Start       Image: Print Structure       Print Structure         Image: Start       Image: Print Structure       Print Structure         Image: Start       Image: Print Structure       Print Structure         Image: Start       Image: Print Structure       Print Structure         Image: Start       Image: Print Structure       Print Structure         Image: Print Structure       Image: Print Structure       Print Structure         Image: Print Structure       Image: Print Structure       Print Structure         Image: Print Structure       Image: Print Structure       Print Structure         Image: Print Structure       Image: Print Structure       Print Structure         Image: Print Structure       Image: Print Structure       Print Structure         Image: Print Structure       Image: Print Structure       Print Structure         Image: Print Structure       Image: Print Structure       Print Structure </td <td>2 "Layout anpassen"<br/>()) anklicken</td> | 2 "Layout anpassen"<br>()) anklicken                                          |
| کو کی کو کو کو کو کو کو کو کو کو کو کو کو کو                                                                                                    | http://www.eQuestionnaire.de                          |                                                                                                    | Sie wechseln somitzu der<br>Ansicht, wo Sie das Layout<br>anpassen können     |

Bedeutung von anderen Buttons auf dieser Ansicht wird weiter im Text und im Anhang II: "Bedeutung von Symbole" erklärt.

## Vor dem Start: Layout anpassen (II)

Auf der Layout-Ansicht können Sie die Farben, Schriftarten und die Ausrichtung von Elementen fast beliebig anpassen. Dabei stehen es Ihnen zwei grundsätzliche Möglichkeiten zur Auswahl:

- Sie können eins der vorgefertigten Standardlayouts verwenden
- oder Sie können Ihr eigenes Layout anlegen oder eines der Standardlayouts modifizieren

| Adjust Lavout for "Test"                                                                                                    |                                                                                                    | Verwenden vom Standardlayout:                                                |
|----------------------------------------------------------------------------------------------------|----------------------------------------------------------------------------------------------------|------------------------------------------------------------------------------|
| Adjust Layout<br>Adjust Layout<br>Uustom gray<br>Wew Layout<br>New Layout<br>New Layou | Styles   Background:   Title:   T   Subtitle:   T   Question header:   T   Width:   300   px   Alternatives:   T   Width:   50   px   Border: | <ol> <li>Standardlayout<br/>auswählen</li> <li>Auswahl Bestätigen</li> </ol> |

Unterhalb des Menüs befindet sich eine Layout-Vorschau, die Ihnen erlaubt, das Aussehen von Layout-Elelementen sofort zu kontrollieren. Dieses kann jedoch von dem realen Aussehen des Fragebogens abweichen.

Benutzen Sie bitte den Vorschau-Button 3 ( 🔯 ), um sich das reale Aussehen in einem neuen Browser-Fenster anzuschauen.

Wichtig: die Änderungen müssen vor der Vorschau gespeichert werden.

### Vor dem Start: Layout anpassen (III) - Standardlayouts

Auf diesem Chart sind einige der vorgefertigten Standardlayouts abgebildet:

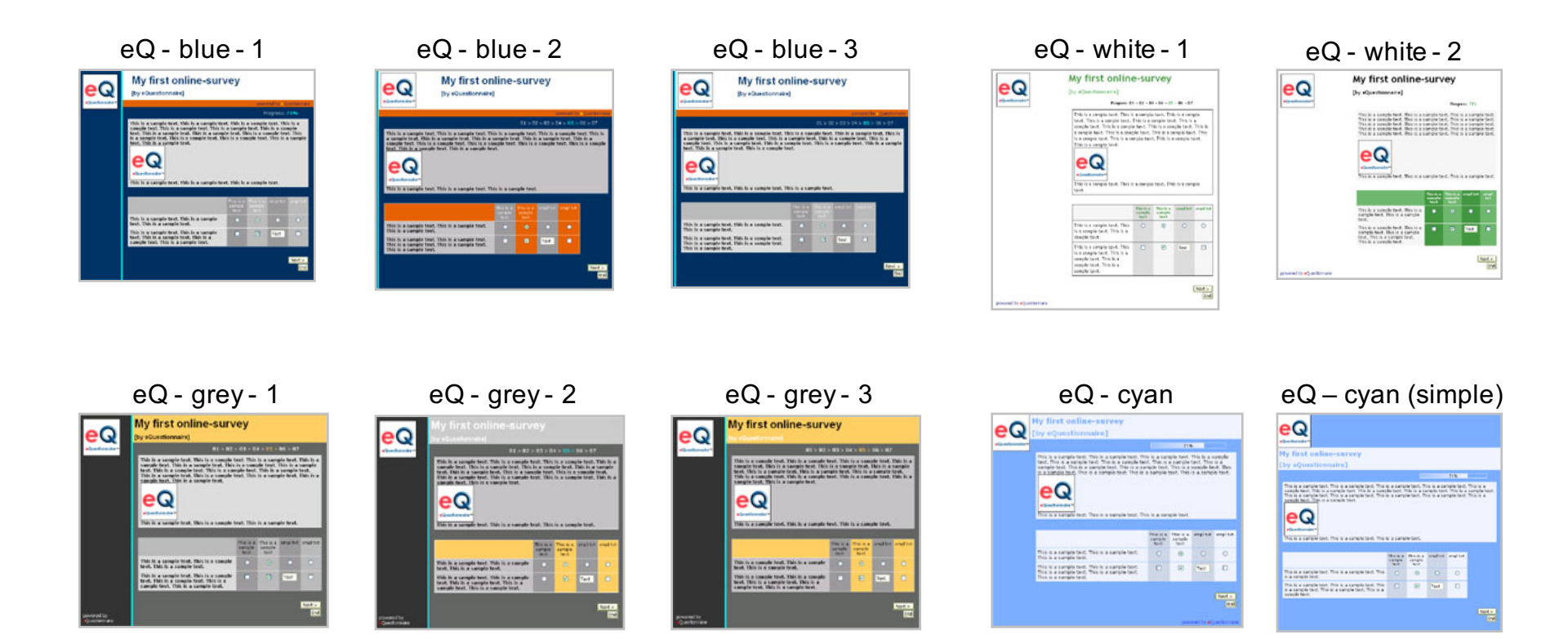

## Vor dem Start: Layout anpassen (IV)

| Ustom gray       2       New Layout       X            2 | Styles<br>Background:<br>Title:<br>Subtitle:<br>Question header:<br>Alternatives:<br>Border: | T<br>T<br>T<br>T | Width: 300 px<br>Width: 50 px |
|----------------------------------------------------------|----------------------------------------------------------------------------------------------|------------------|-------------------------------|
| <u>Repeat alternatives after 10 items</u>                |                                                                                              |                  |                               |

| Skript-Eingabeaufforderung:      | 4 OK a    |
|----------------------------------|-----------|
| Please enter the new layout name | Abbrechen |
| 3<br>mein neues Layout           |           |

Erstellen eines neuen Layouts:

1 Layoutvorlage auswählen

2 "Neues Layout" (III) anklicken

3 Neues Layout benennen

**4** Bestätigen

## Vor dem Satrt: Layout anpassen (V)

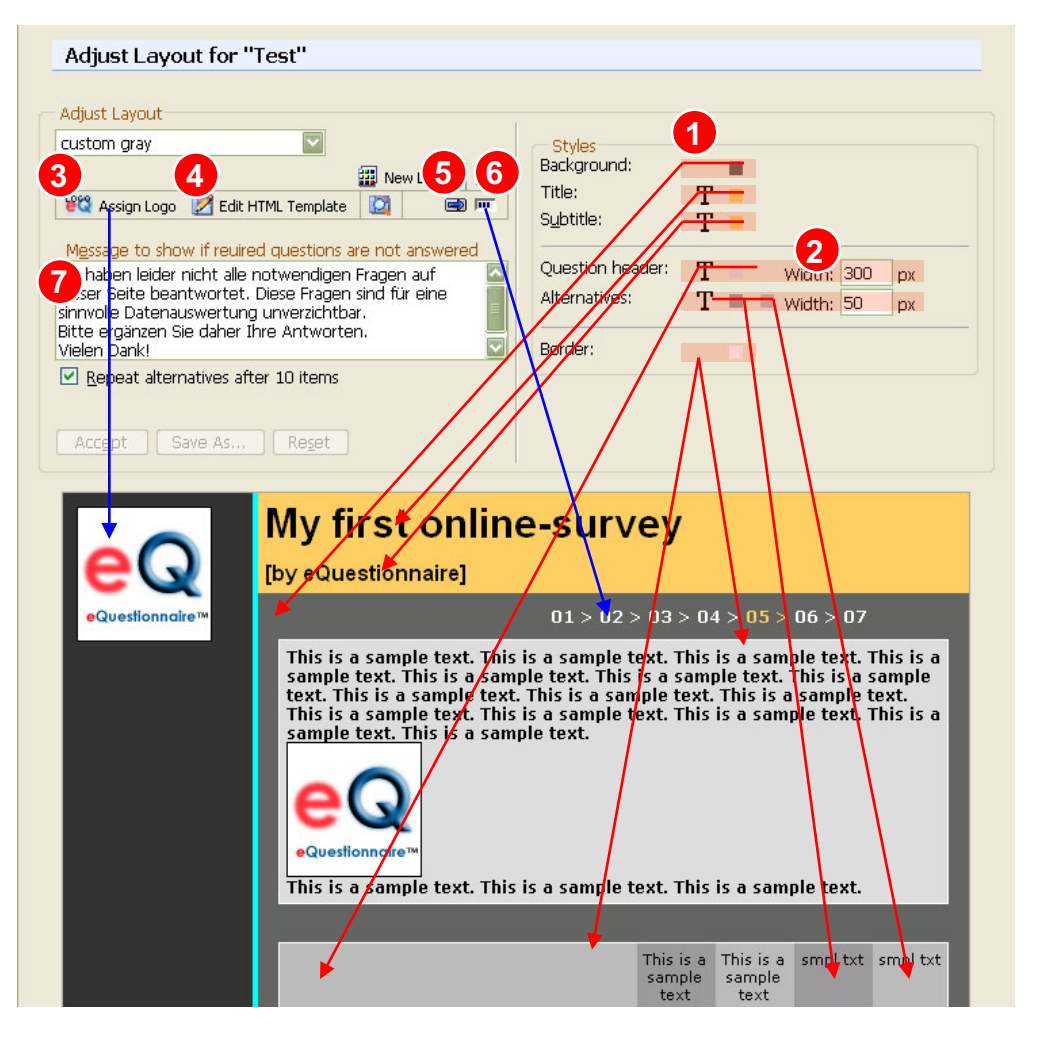

Jetzt können Sie mit Hilfe von Menü-Buttons:

1. Farben und Schriftarten definieren (T, ■)
 2. Breite von Fragen und Alternativen festlegen
 3. Logo wählen ( )

- 4. HTML-Templategentwerfen ()
- 5. Weiter- und Ende-Buttons be hriften ( )
- 6. Fortschritt-Leiste wählen und anpasser im )
- 7. Text formulieren, der angezeigt wird, wenn Respondenten die mit "Antwort erforderlich" markierten Fragen nicht beantworten

Die jeweiligen Beziehungen zwischen den Buttons und Layoutelementen sind auf der Grafik links abgebildet.

## Vor dem Satrt: Layout anpassen (VI)

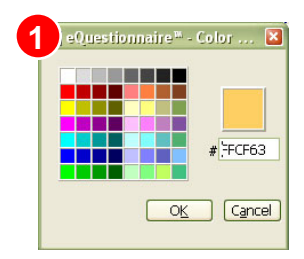

Sie können die Hintergrundfarbe für das jeweilige Element wählen oder definieren.

Definition von Farben erfolgt gemäß dem hexadezimalen Schema (#RRGGBB), wonach die gewünschte Farbe aus Angaben zu den drei Grundfarben **R**ot, **G**rün und **B**lau (RGB-Werte) zusammengestellt wird.

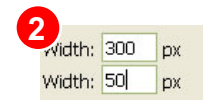

Die Angaben zur Breite von Fragen und Alternativen erfolgen in Pixels. Wir empfehlen die Breite von Fragen zw. 300 und 500 Pixel und Breite von Alternativen zw. 50 und 80 Pixel zu wählen. Bitte beachten Sie, dass zu kleine oder zu große Werte das Layout unerwartet verzerren können.

Das entwerfen von einem eigenen HTML-Template für Ihre Fragebögen ist der flexibelste Weg, das Layout anzupassen. Benutzen Sie diese Möglichkeit aber nur wenn Sie sich mit der HTML-Sprache vertraut genug fühlen.

71%

| 1 <sup>•</sup> Questionnaire™ -  <br>¤rial ▼ | Font Propeties Web<br>30 px 🔽 ब 🛛 B 🖌 | ) Page Dialog<br>□ 및   ≣ ≛ 重 ■ | <b>≥</b>        |
|----------------------------------------------|---------------------------------------|--------------------------------|-----------------|
| AaBbYyz                                      | Zz                                    |                                |                 |
|                                              |                                       |                                | I <u>a</u> ncel |

Die Schriftarten und deren Eigenschaften werden wie in jedem modernen Textprozessor definiert: Es werden Garnitur, Größe, Druckart, Ausrichtung und Farbe bestimmt.

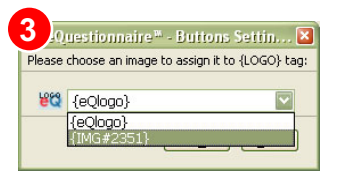

Es empfiehlt sich, das Logo von eQuestionnaire durch ein eigenes zu ersetzen. Dazu wählen Sie bitte aus der Pulldown-Liste, das hochgeladene Logo.

Zum Thema "Bilder hochladen" siehe Abschnitt "Bilder: Bilder-Browser"

| Buttons: | Text:  | Preview: |
|----------|--------|----------|
| Next:    | Next > | Next >   |
| Done:    | End    | End      |

Die Beschriftungen von Weiterund Ende-Buttons werden durch entsprechende Angaben ersetzt.

Please select the Progress Bar face you want to use: Progress: 01 > 02 > 03 > 04 > 05 > 06 > 07 Progress: 71%

Es stehen drei Typen von Fortschrittsleisten zur Auswahl.

Wir empfehlen bei den längeren Fragebögen die Typen 2 und 3 zu wählen, damit die Respondenten durch eine große Anzahl der Seiten von Anfang an nicht abgeschreckt werden.

**Wichtig**: Bitte vergessen Sie nicht nach der Anpassung die Änderungen zu übernehmen.

# START!

Jetzt ist Ihr Fragebogen Einsatzbereit und kann gestartet bzw. im Internet verfügbar gemacht werden:

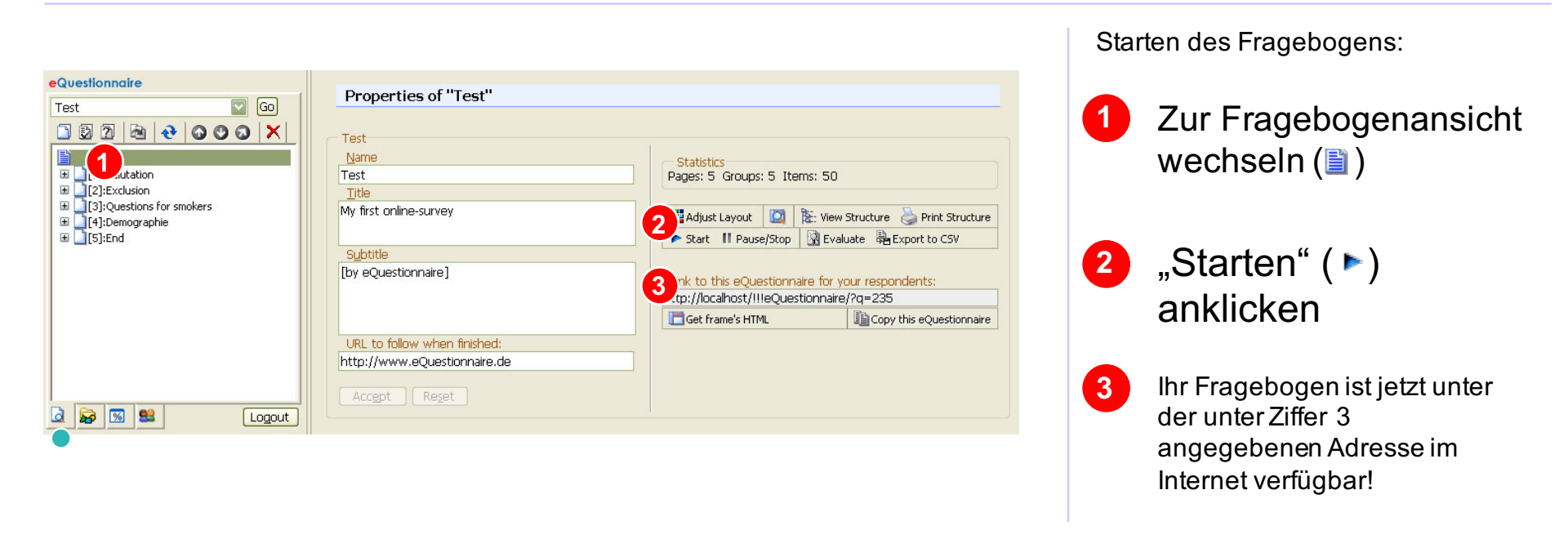

#### **Bitte beachten Sie:**

Die strukturelle Änderungen (z.B. Verschieben oder Hinzufügen einer Seite/Gruppe/Frage) nach dem Start können dazu führen, dass der Fragebogen angehalten wird. Für den Neustart des Fragebogens ist der Umbau der Antwortendatenbank erforderlich: Alle schon gesammelten Datensätze gehen daher verloren. Bitte speichern Sie die gesammelten Datensätze in diesem Fall noch **vor** dem Neustart des Fragebogens (siehe dazu "Export von Ergebnissen").

## START! : Identifizierung von Respondenten

Der Link, unter dem Ihr Fragebogen im Internet für Ihre Probanden verfügbar ist, hat üblicherweise folgendes Format:

http://equestionnaire.org?q=XXX oder http://equestionnaire.de?q=XXX,

wobei XXX für das unikale ID von dem Fragebogen im System von eQuestionnaire™ steht.

Wenn Sie die Antworten den Probanden eindeutig zuordnen können möchten, können Sie den von eQuestionnaire<sup>™</sup> erhaltene Link um die Zeichenfolge "&id=YYY" erweitern (YYY steht hier für die Probanden-ID). Der Link wird dann folgendes Format haben:

http://equestionnaire.org?q=XXX&id=YYY oder http://equestionnaire.de?q=XXX&id=YYY, mit:

 XXX – systeminterne ID von dem Fragebogen (wird von eQuestionnaire<sup>™</sup> erteilt)
 YYY – ID von dem Respondenten (frei definierbar, maximal 255 Symbole: Buchstaben, Zahlen und/oder Symbole "" und "-")

Die Kennung "YYY" wird beim Aufrufen des Links in die Antwortendatenbank im Feld "id" gespeichert (siehe auch "Export von Ergebnissen").

## START! : Maskierung von Adresse

Wenn Sie aus einem guten Grund nicht wollen, dass Ihre Probanden die Adresse "equestionnaire.org" oder "equestionnaire.de" in Ihrer Adressenleiste sehen, sondern gerne möchten, dass dort nur die Adresse Ihrer Seite vorkommt, können Sie die "realen" Links auf eQuestionnaire maskieren, indem Sie eine HTML-Datei, die auf eQuestionnaire verweist, auf Ihrer Internet-Seite anlegen. Die Probanden merken in diesem Fall nicht, dass sie weitergeleitet werden. Die Inhalte für die Weiterleitungs-Datei erhalten Sie auf der Fragebogeneigenschaften-Ansicht:

| Questionnaire                                                                                                    | Properties of "Test"                                                                                                    |                                                                                                    |
|----------------------------------------------------------------------------------------------------|----------------------------------------------------------------------------------------------------|----------------------------------------------------------------------------------------------------|
| Image: Second second second | Test<br>Name<br>Test<br>Title<br>My first online-survey<br>Subtitle<br>[by eQuestionnaire]<br>URL to follow when finished:<br>http://www.eQuestionnaire.de | Statistics         Pages: 5 Groups: 5 Items: 50         #Adjust Layout       Image: State Structure         Start       If Pause/Stop         Start       If Pause/Stop         Start       If Pause/Stop         Link to this eQuestionnaire for your respondents:         p://localhost/IIIeQuestionnaire/Pq=235         Get frame's HTML |
| 1 😼 📧 😫 Logout                                                                                                    | Accept Reset                                                                                                    |                                                                                                    |

Zur Fragebogenansicht wechseln (
)

2 "HTML- Frame" (<sup>III</sup>) anklicken

Den erhaltenen HTML-Code können Sie in einer HTML-Datei auf Ihrem Server platzieren und den Probanden jetzt den Link auf diese neue Datei zukommen lassen. I. Wie erstelle ich einen Fragebogen? II. Filterführung, Variablen, Bilder und Users III. 3, 2, 1, Start

### **IV. Nach dem Start**

- Pause / Stopp
- Auswertung
- Export von Ergebnissen
- Format der exportierten Tabelle
- Import in Microsoft Excel
- Import in SPSS

## Nach dem Start: Pause/Stopp

Nachdem Sie den Fragebogen gestartet haben, werden drei weiteren Funktionen Aktiviert: Pause/Stopp, Auswertung und Export von Ergebnissen. Im Folgenden werden diese erläutert.

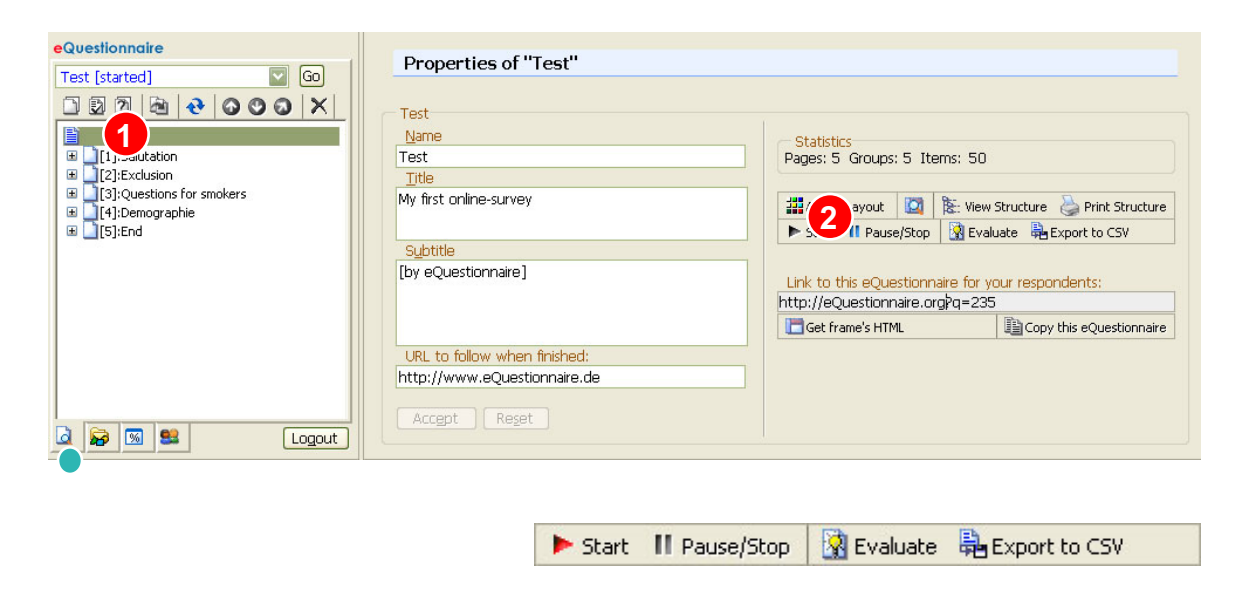

#### Bitte beachten Sie:

Die strukturelle Änderungen (z.B. Verschieben oder Hinzufügen einer Seite/Gruppe/Frage) nach dem Start können dazu führen, dass der Fragebogen angehalten wird (Start-Button wird wieder blau). Für den Neustart des Fragebogens ist der Umbau der Antwortendatenbank erforderlich: Alle schon gesammelten Datensätze gehen daher verloren. Bitte speichern Sie die gesammelten Datensätze in diesem Fall noch **vor** dem Neustart des Fragebogens (siehe dazu "Export von Ergebnissen"). Stoppen/Pausieren des Fragebogens:

- Zur Fragebogenansicht wechseln (
  )
- 2 "Pause/Stopp" ( " ) anklicken

Der Fragebogen ist jetzt pausiert. D.h. er ist nicht mehr im Internet verfügbar und kann keine neuen Datensätze speichern.

Der Start-Button ändert seine Farbe zu rot ()), um Ihnen den pausierten Zustand des Fragebogens zu signalisieren.

Während der Start-Button rot ist, kann die Umfrage ohne Weiteres fortgesetzt werden. Lediglich wenn der Start-Button seine Farbe wieder auf blau ändert, heißt es, dass zum Neustart des Fragebogens der Umbau der Antwortendatenbank notwendig ist.

Bitte speichern Sie die gesammelten Datensätze unbedingt noch **bevor** Sie den Fragebogen stoppen!

## Nach dem Start: (Vor-)Auswertung

Zum Zwecke der Kontrolle und des Monitorings der gesammelten Daten bietet eQuestionnaire<sup>™</sup> eine Auswertungsfunktion, mit deren Hilfe Sie den Stand der laufenden Forschung beobachten und die Antwortentrends erkennen können.

Um zu der Voranalyse-Ansicht zu wechseln, klicken Sie auf der Ihnen bekannten Panel in der Fragebogen-Ansicht den Button "Voranalyse" ( 3) an.

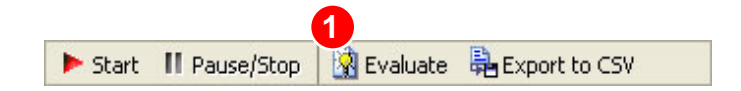

# Nach dem Start: Export von Ergebnissen (I)

Der Sinn und Zweck des eQuestionnaire<sup>™</sup> -Tools ist es, die Daten aus Online-Forschungen für die weitere Analysen in einer effizienten Form vorzubereiten. D.h. die gesammelten Daten müssen in eine Analyse-Anwendung (Excel, SPSS, SAS o.ä.) exportiert werden.

Die Export-Operation von eQuestionnaire<sup>™</sup> liefert eine CSV-Datei (Comma Separated Values) als Ergebnis. Eine solche Datei kann sowie von allen modernen Tabellen-Prozessoren (z.B. Microsoft Excel oder Lotus Notes), als auch von moderner Analyse-Software (z.B. SPSS oder SAS) problemlos importiert werden.

Um zur Export-Ansicht zu wechseln, bitte klicken Sie auf der Fragebogen-Ansicht den Button "Export" (<sup>1</sup>/<sub>4</sub>) an.

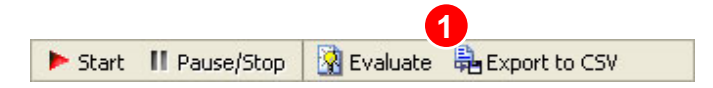

## Nach dem Start: Export von Ergebnissen (II)

| Export to CSV "Test"-answe                                                                                                    | rs database                                                                                                    |                                                                                                    |
|----------------------------------------------------------------------------------------------------|----------------------------------------------------------------------------------------------------|----------------------------------------------------------------------------------------------------|
| CSV options<br>Fields separated by ;<br>Fields enclosed by "<br>Fields escaped by<br>Lines terminated by<br>V(n<br>NULL<br>NULL | Note: The default CSV options meet<br>requirements of CSV format and optimized<br>SPSS v.9 and above. Change this options of<br>familiar with CSV data format.<br>Note also, that Microsoft Excel <sup>™</sup> and som<br>processors do not import CSV-tables with n<br>fields. This means that if your eQuestion<br>more than 250 items those table processors<br>to import the CSV made by this operation.    | the standard<br>for import to<br>only if you are<br>nore other table<br>nore than 255<br>inaire contains<br>won't be able |
| Accept Reset                                                                                                    | Date i download         Image: Computer Schaden anrichten.           Image: Straige Date in können auf dem Computer Schaden anrichten.         Wenn die Date informationen unten verdächtig aussehen oder Sie der Quelle nicht völlig vertrauen, sollten Sie die Datei weder öffnen noch speichern.           Dateiname:         Test 130304 1026.csv           Dateiname:         Microsoft Excel drait/chlatt | [Help]                                                                                                    |
|                                                                                                    | Von: localhost<br>Von: localhost<br>Dieser Dateityp kann dem Computer schaden, wenn er<br>bösartigen Code enthält.<br>Soll die Datei geöffnet oder auf dem Computer gespeichert werden?<br>Öffnen 3 Speichern Details<br>Vor dem Öffnen dieses Dateityps immer bestätigen                                                                                                    |                                                                                                    |

Export-Ansicht:

Hier können Sie die Antwort-Datenbank in form einer Tabelle als eine CVS-Datei erhalten.

Die CSV-Standardeinstellungen in dieser Ansicht sind für Export in Microsoft Excel und SPSS ab Version 9 optimiert. Bitte Ändern Sie diese Einstellungen **nur** wenn Sie mit dem CSV-Format vertraut sind.

- Wählen Sie, ob die Feldernamen in der CSV-Datei gespeichert werden sollen.
- 2 Bestätigen Sie die Wahl Es öffnet sich ein Dateidownload-Dialog
- 3 Klicken Sie auf "Speichern" und wählen Sie den Zielort

Jetzt sind Ihre Daten zur Analyse bereit!

Die Fragen des Imports in die Analyse-Software werden im Folgenden erläutert

## Nach dem Start: Format der exportierten Daten

Unabhängig davon, ob die Feldernamen in der Datei gespeichert werden oder nicht, werden die Daten (üblicherweise die Spalten von Tabelle) in folgender Reihenfolge gespeichert:

respondent — unikale ID des Respondenten. Wird von eQuestionnaire intern zum Zwecke der Session-Management verwendet.
id — die von Ihnen zugewiesene ID für den Probanden oder Probandengruppe (siehe "START!: Identifizierung von Respondenten")
completed — 1 wenn der Respondent den Fragebogen auf der letzten Seite oder auf der Seite mit dem gesetzten "Vollständikeitsflag" (sihe "Erstellung einer Seite") verlassen hat, 0 wenn der Respondent die Befragung vorzeitig abgebrochen hat.
fill — zeigt an, wie viele Prozenten der Fragen von dem Probanden beantwortet wurden.
start — Datum und Uhrzeit, wann der Proband angefangen hat, die Befragung zu beantworten
duration — zeigt an, wie lange der Proband gebraucht hat, um bis zur letzen Seite durchzuklicken
last page — Die Nummer von der Seite, auf der der Proband die Befragung verlassen hat

Alle weiteren Felder werden mit durchlaufenden Nummern mit dem Prefix "v" markiert (also v1, v2, v3, ... vn). Diese Nummern entsprechen der Position von jeweiligen Fragen in dem Fragebogen. Die vollständige Entsprechungsliste von Feldernamen und Fragen erhalten Sie auf der Fragebogen-Ansicht unter "Struktur-Vorschau" ( ) und "Struktur Drucken" ()

## Nach dem Start: Import in Microsoft Excel

Falls auf Ihrem PC Microsoft Excel<sup>™</sup> installiert ist, brauchen Sie nichts weiteres zu tun, als auf der Datei zu doppelklicken, die Sie im vorherigen Schritt gespeichert haben:

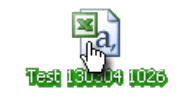

Es öffnet sich Microsoft Excel<sup>™</sup> und ladet automatisch die angeklickte Datei:

| -  | Microsoft Exe               | el - test 1303                                                                                                 | 04 1045     |                              |                              |             |           |          |               |              |                  |           | FX    |
|----|-----------------------------|----------------------------------------------------------------------------------------------------|-------------|------------------------------|------------------------------|-------------|-----------|----------|---------------|--------------|------------------|-----------|-------|
| :1 | <u>D</u> atei <u>B</u> earl | eiten <u>A</u> nsicht                                                                                          | Einfügen Fo | rma <u>t</u> E <u>x</u> tras | Date <u>n</u> <u>F</u> enste | er <u>?</u> |           |          |               |              | Frage hier einge | ben 🚽 🗕   | . 8 × |
| 10 | i 🚅 🛃 🖪                     | a a k                                                                                                    | 🔁 🛛 🗳 🗸     | 🕃 😫 Σ 🔹                      | <b>≵↓∣ 🛄 </b> 🕜              | 🚆 🕴 Arial   |           | • 10 • F | K <u>U</u>  ≣ | = = <u>-</u> | 🥶 €   💷          | 🔄 • 👌 • 🔼 | - 2   |
| -  | A1                          | <b>∙ f</b> × re                                                                                                | spondent    |                              |                              |             |           |          |               |              |                  |           |       |
|    | A                           | В                                                                                                    | C           | D                            | E                            | F           | G         | Н        | 1             | J            | K                | L         |       |
| 1  | respondent                  | id                                                                                                    | completed   | fill                         | start                        | duration    | last_page | v1       | v2            | v3           | v4               | v5        | v6    |
| 2  | OfBeeeb6c5d                 | NULL                                                                                                    | 1           | 46%                          | Feb 14 2004                  | 00:00:35    | 4         | NULL     | sdfghjk       | wasdfghj     | dfgjhk           | NULL      | NU    |
| 3  | 6b7228bc60                  | d NULL                                                                                                    | 1           | 46%                          | Feb 16 2004                  | 00:11:57    | 4         | NULL     | sdfghj        | wsdfghj      | dfghjk           | NULL      | NU    |
|    |                             | and a second second second second second second second second second second second second second second second |             |                              |                              |             |           |          |               |              | 1                |           |       |

Sie können jetzt Ihre Analyse durchführen...

# Gruppentypen

*b* text/picture

Hallo,

das ist ein Textfeld (🔏).

Benutzen Sie das Textfeld (🌇) immer wenn Sie den Respondenten etwas mitteilen oder zeigen möchten, ohne gleichzeitig etwas zu fragen.

Obwohl dieses Field keine Items haben kann, bildet es eine selbständige Gruppe.

#### 🏾 input area

Mit Hilfe von "Input Area" (🏢) können die Respondenten z.B. ihre unfassendere Kommentzare eingeben.

Obwohl für Input Area auch eine gruppe erstellt werden muss, werden ihre Items von einander getrennt angezeight

# Gruppentypen (II)

### input line

| "Input Line" Gruppe ( al) erwartet eine<br>Benutzereingabe.                                                                                                    |  |
|----------------------------------------------------------------------------------------------------|--|
| Den Items dieser Gruppe können Variablen<br>zugewiesen werden, um das Eigegebene<br>später in dem Fragebogen zu verwenden<br>(z.B. der Name des Respondenten). Beachten<br>Sie, dass diese Variablen erst ab der<br>nächsten Seite vewendet werden können. |  |
| Optional kann diese gruppe auch einen<br>Header haben, um Cahrakter der<br>Eingegebenen Daten zu bezeichnen (z.B. '%'<br>oder 'bitte eintippen')                                                                                                    |  |
| Die Items dieser Grupppe können Attribut<br>"requires answer" haben. In diesem Fall<br>werden die Respondenten die aktuelle Siete<br>nicht verlassen können, bis sie die Frage<br>beantwortet haben.                                                       |  |
| Anrede                                                                                                    |  |
| Name                                                                                                    |  |
| Vorname                                                                                                    |  |

### Gruppentypen (III) rating/ranking

|                                                                                                    | sehr gut | gut | normal | schlecht | nicht<br>verträglich |
|----------------------------------------------------------------------------------------------------|----------|-----|--------|----------|----------------------|
| Desweiteren, stehen unterschiedliche<br>Raiting-Skalas zur Verfügung.                                                                                                    | •        | 0   | •      | 0        | •                    |
| Wie z.B. choice/rating (=cc)                                                                                                    |          |     |        |          |                      |
| Innerhalb der Items können Sie jeder<br>Alternative einen "Anchor" zu einer anderen<br>Seite zuweisen.<br>So können Sie die Wege steuern, die die<br>Respondenten duch Ihre Fragebögen gehen. | •        | 0   | •      | 0        | •                    |
| Übrigens<br>Wie finden Sie das Layout dieser Gruppe?                                                                                                    | •        | 0   | •      | 0        | •                    |

### wide rating/ranking

Für umfassendere Bewertungen mit viel Einleitungstext oder mehereren Alternativen ist "raiting" (ﷺ) zuständig.

Diese Gruppe uterscheidet sich von "choice/raiting" nur mit dem Layout.

| 0%                                                                                                | 10%             | 20%       | 30%                           | 40%     | 50% | 75% | 100% |  |
|---------------------------------------------------------------------------------------------------|-----------------|-----------|-------------------------------|---------|-----|-----|------|--|
| •                                                                                                 | 0               | •         | 0                             | $\circ$ | 0   | •   | 0    |  |
| dropdown                                                                                          |                 |           |                               |         |     |     |      |  |
| Ähnlich wie rating können die "dropdown"-<br>lists (📄) zum Zwecke des Wählens<br>eingesezt werden |                 |           | Deutsch<br>Deutsch<br>Englich |         |     |     |      |  |
| Welche Sprach                                                                                     | e können Sie an | n besten? | wedernoch                     |         |     |     |      |  |

# Gruppentypen (IV)

### **Semantical differential**

| Die Online-Marktforschung<br>ist eher |   |   | I. |   |   | Die Online-Marktforschung<br>ist eher |
|---------------------------------------|---|---|----|---|---|---------------------------------------|
| gehaltvoll                            | 0 | 0 | 0  | 0 | 0 | oberflächlich                         |
| sorgfältig                            | 0 | 0 | 0  | 0 | 0 | schlampig                             |
| preiswert                             | 0 | 0 | 0  | 0 | 0 | teuer                                 |
| schnell                               | 0 | 0 | 0  | 0 | 0 | langsam                               |
| modern                                | 0 | 0 | 0  | 0 | 0 | von gestern                           |
| praktisch                             | 0 | 0 | 0  | 0 | 0 | theoretisch                           |
| innovativ                             | 0 | 0 | 0  | 0 | 0 | kostervativ                           |

# Gruppentypen (V)

vertical rating/ranking

|                                                                                     | bitte<br>wählen |
|-------------------------------------------------------------------------------------|-----------------|
| Für eine Eindeutige Wahl benutzen Sie bitte<br>"vertical choice/rating" ( 👘)        | •               |
| Ich bin ein Student                                                                 | •               |
| Ich bin kein Student und freue mich, dass ich<br>nie mehr Klausuren schreiben muss. | •               |

### multiple choice

|                                                                                                    | max. 3 |
|----------------------------------------------------------------------------------------------------|--------|
| Wenn aber auf die Respondenten mehrere<br>Alternativen gleichzeitig zutreffen können,<br>empfiehlt sich die "multiple choice" (‡♥) |        |
| Dabei kann die Anzahl von Treffer begrenzt<br>werden.                                                                              |        |
| In diesem Fall ist die Grenze auf "3" gesezt                                                                                       |        |
| Also, bitte nicht mehr als 3 Alternativen<br>Wählen!                                                                               |        |

# Gruppentypen (VI)

### t combo

|                                                                                                    | Alternative<br>1 | genauer<br>(bitte<br>eingeben) | Alternative<br>2 | bitte<br>eingeben |
|----------------------------------------------------------------------------------------------------|------------------|--------------------------------|------------------|-------------------|
| Die "combo"-Gruppen (🏹 ) können Sie<br>wahrscheinlich nicht so oft einsetzten. Es<br>findet sich jedoch immer ein Grund sie zu<br>benutzen. |                  |                                |                  |                   |
| So z.B. für die Jour-QUAL Forschung war<br>dieses Gruppentyp unerläßlich                                                                    |                  |                                |                  |                   |